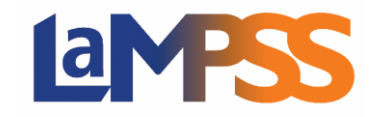

Il y a trois rapports liés à l'inscription à un service, plus le formulaire d'inscription qui se produit de la même manière.

Voici les trois rapports qui seront expliqués en détail dans le présent document :

- Liste des participants, Inscription à un service
- Rapport sommaire sur les activités d'inscription à un service
- Rapport détaillé sur les activités d'inscription à un service

### Trouver les rapports

Pour trouver les rapports de l'inscription à un service, ouvrez une session dans le LaMPSS et rendez-vous à l'écran de recherche de l'Inscription à un service (pour savoir comment vous y rendre, voyez Comment trouver l'inscription à un service).

Les rapports nécessaires apparaîtront dans le menu à gauche sous Mon inscription à un service. Vous pouvez également les trouver au moyen du lien Rapports dans le menu.

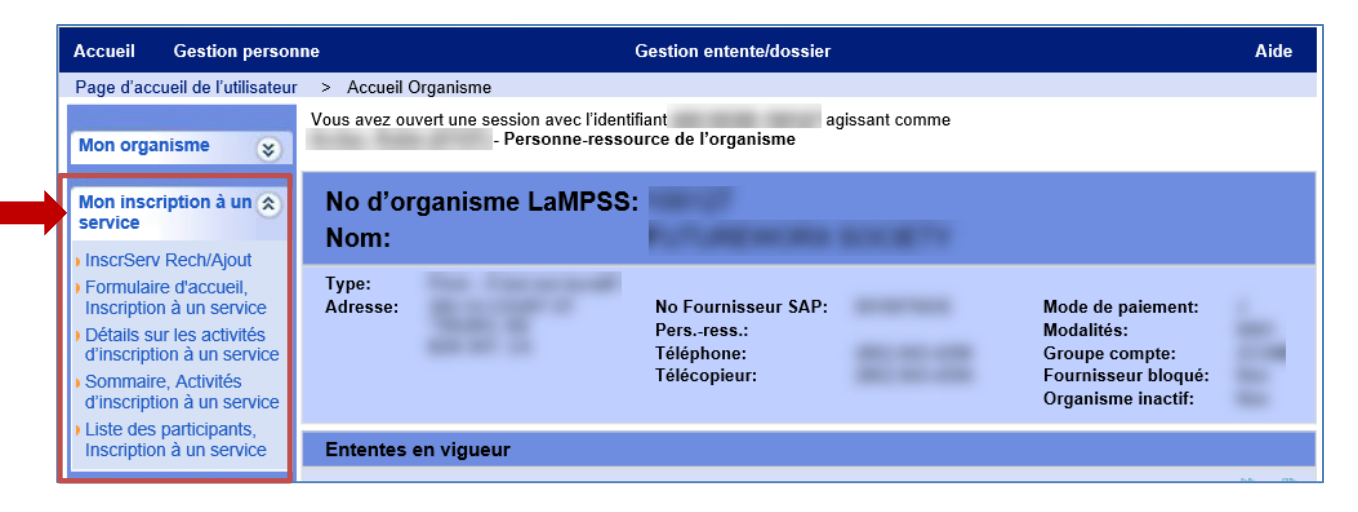

Quand vous cliquez sur un rapport, il s'ouvrira dans une nouvelle fenêtre.

### Liste des participants, Inscription à un service

La Liste des participants, Inscription à un service, produit une liste de tous les clients qui ont participé aux services de votre organisme. Le rapport peut se limiter aux paramètres de sélection.

#### Paramètres

Il existe plusieurs paramètres pour configurer le Rapport détaillé sur les activités d'inscription à un service.

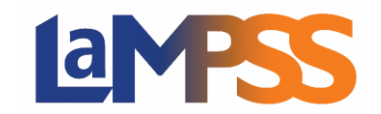

Voici les paramètres :

- Visibilité de l'individu Privé, Rens. communiqués ou les deux
- Identifiant du service Produit par le système
- Sexe Affichera uniquement les participants qui ont indiqué leur sexe dans les Détails sur l'individu.
- Type de service
- Fourchette d'âge, De/À Affichera uniquement les participants qui tombent dans la fourchette saisie.
- Formule du service
- **Personne-ressource** Le nom indiqué dans les Détails du service.
- Situation de famille Affichera uniquement les participants pour qui cette information est saisie dans les Détails sur l'individu.
- Date du service, Du/Au
- **Préférence linguistique** Affichera uniquement les participants avec la préférence linguistique choisie.
- Statut du participant
- État du service
- **Rapport de responsabilisation** Une liste des ententes avec votre organisme; vous y verrez l'identifiant d'entente, les dates de début et de fin, et le programme (ministère/secteur).

| 25                                              |                                               |               |                         |             | ^     |
|-------------------------------------------------|-----------------------------------------------|---------------|-------------------------|-------------|-------|
| NOVA SCOTIA                                     | 6                                             |               |                         |             | ampss |
| NOUVELLE-ECOSSE                                 | CANADA                                        |               |                         |             |       |
| Vous avez ouvert une session avec<br>- Personne | c l'identifiant<br>e-ressource de l'organisme | agissant comm | ne                      |             | Aide  |
| Visibilité de l'individu:                       | - Choisir -                                   | ₽ ▼           | Identifiant du service: |             | ]     |
| Sexe:                                           | - Choisir -                                   | P -           | Type de service:        | - Choisir - | ₽ ▼   |
| Fourchette d'âge De:                            | 0                                             |               | Formule de service:     | - Choisir - | ₽ ▼   |
| Fourchette d'âge À:                             | 100                                           |               | Personne-ressource:     | - Choisir - | P -   |
| Situation de famille:                           | - Choisir -                                   | ₽ ▼           | Date du service – Du:   | 31          |       |
| Préférence linguistique:                        | - Choisir -                                   | P -           | Date du service – Au:   | 31          |       |
| Statut du participant:                          | - Choisir -                                   | ₽ ▼           | État du service:        | - Choisir - | ₽ ▼   |
| Rapport de responsabilisation:                  | - Choisir -                                   | P •           |                         |             |       |
| Voir le rapport                                 |                                               |               |                         |             |       |
|                                                 |                                               |               |                         |             |       |
| 1                                               |                                               |               |                         |             | ~     |
|                                                 |                                               |               |                         |             | 1     |

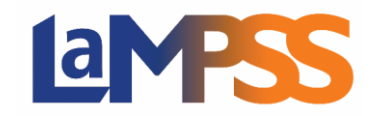

Si vous saisissez l'Identifiant de service, les autres paramètres seront ignorés, sauf Statut du participant.

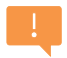

Les seuls paramètres nécessaires pour le rapport sont Date du service, Du et Date sur service, Au.

#### Exemple de rapport

Dans le présent exemple, le rapport couvre la période du 1<sup>er</sup> août au 30 septembre 2020. Les paramètres choisis figurent en haut du rapport. Le rapport contient une liste de tous les participants aux services.

| 14 4                            | 1 of 1 🕨 🕅                                                | 4        |     |                         | Find   Ne: | ct 🛃 🕇 | ٩       |                                                                                                    |                      |                     |                |                            |                        |
|---------------------------------|-----------------------------------------------------------|----------|-----|-------------------------|------------|--------|---------|----------------------------------------------------------------------------------------------------|----------------------|---------------------|----------------|----------------------------|------------------------|
|                                 | Rapport, Liste des participants, Inscription à un service |          |     |                         |            |        |         |                                                                                                    |                      |                     |                |                            |                        |
| Org                             | anisme :                                                  |          |     |                         |            |        |         | dentifiant du service :                                                                                                    |                      |                     |                |                            |                        |
| Visil                           | vilité Individu :                                         |          |     |                         |            |        |         | Type de service :                                                                                                    |                      |                     |                |                            |                        |
| Sexe                            | :                                                         |          |     |                         |            |        |         | Formule de service :                                                                                                    |                      |                     |                |                            |                        |
| Fou                             | chette d'âge : Du 0 au 100                                |          |     |                         |            |        |         | Personne-ressource :                                                                                                    |                      |                     |                |                            |                        |
| Situ                            | ation de famille :                                        |          |     |                         |            |        |         | Période d'offre du service : 08 Jan 2020                                                                                                    | Au:                  |                     |                |                            |                        |
| Stat                            | ut du participant :                                       |          |     |                         |            |        |         | État du service :                                                                                                    |                      |                     |                |                            |                        |
| Préf                            | érence linguistique :                                     |          |     |                         |            |        |         | Rapport de responsabilisation :                                                                                                    |                      |                     |                |                            |                        |
| ldentifiant<br>de<br>l'individu | Participant                                               | Sexe     | Âge | Situation<br>de famille | Téléphone  | Co     | ourriel | Adresse                                                                                                    | Ville                | Prov.               | Code<br>postal | Préférence<br>linguistique | Visibilité<br>Individu |
| 349814                          | 1000                                                      | Masculin | 32  |                         |            |        |         | The last loss                                                                                                    | 10000                | Nouvelle-<br>Écosse | -              |                            | Shared                 |
| 143912                          | -                                                         | Féminin  | 53  | -                       |            |        |         | and the second second sec                                                                                                    | inter the            | Nouvelle-<br>Écosse | -              | Anglais                    | Shared                 |
| 284493                          | age from providing                                        | Masculin | 30  | -                       |            |        |         | Rolling and South                                                                                                    | 144                  | Nouvelle-<br>Écosse | -              | Anglais                    | Shared                 |
| 171809                          | Instanti Maria                                            | Féminin  | 32  | -                       | -          |        |         | and the state of the local state of the local state | in the second second | Nouvelle-<br>Écosse | -              | Anglais                    | Shared                 |

## Rapport sommaire sur les activités d'inscription à un service

Le rapport résume de manière visuelle les services offerts durant la période choisie.

#### Paramètres

Il n'y a que trois paramètres pour le rapport et ils sont tous nécessaires. Vous devez saisir les dates de la période visée par le rapport, et choisir au moins une entente dans le menu déroulant du Rapport de responsabilisation.

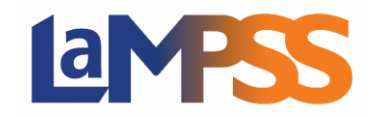

Pour les utilisateurs *externes* du LaMPSS

|                                                                         |                                  |                |                                                   |        | ^ |
|-------------------------------------------------------------------------|----------------------------------|----------------|---------------------------------------------------|--------|---|
| NOVÁ SCOTIA<br>NOUVELLE-ÉCOSSE CAN                                      | ADA                              |                |                                                   | Lampss |   |
| Vous avez ouvert une session avec l'identifiant<br>- Personne-ressource | agissant comme<br>de l'organisme |                |                                                   |        |   |
| Rapport d'activités – Début de la période visée:                        |                                  |                | Rapport d'activités – Fin de la période<br>visée: | 31     | l |
| Rapport de responsabilisation:                                          | - Choisir -                      | <del>ب</del> 9 |                                                   |        |   |
| Voir le rapport                                                         |                                  |                |                                                   | $\sum$ | ~ |

Le menu déroulant contiendra une liste de toutes les ententes de financement avec votre organisme qui comprennent la gestion de cas, l'inscription à un service ou les deux.

Une fois les paramètres choisis, cliquez sur Voir le rapport. Le rapport s'affichera en bas de la fenêtre.

#### Exemple de rapport

Dans le présent exemple, le rapport couvre la période du 1<sup>er</sup> août au 30 septembre 2020 pour une série d'ententes. Les paramètres choisis figurent en haut du rapport.

| Rapport sommaire sur les activités d'inscription à un service |
|---------------------------------------------------------------|
| Office :                                                      |
| Période visée par le rapport d'activités :                    |
| Rapport de responsabilisation :                               |

Chaque section du rapport fournit un sommaire des services assurés durant la période choisie pour l'entente ou les ententes. Le rapport comportera trois sections :

- Groupe Services à dates fixes
- Groupe Services continus
- Services individuels

Tout dépendant de la formule de service que votre organisme aura utilisée, certaines sections pourraient ne pas afficher de données. S'il n'y a pas de données, la section apparaîtra quand même mais elle affichera un message – Aucunes données disponibles.

La section Groupe – Services à dates fixes du rapport fournit un sommaire des services et le nombre de participants aux services assurés durant la période du rapport pour l'entente ou les ententes visées, de même que les types de services assurés. La liste contiendra le nom du service, la ou les dates de prestation et le nombre total de participants.

Vous trouverez ci-dessous un exemple de cette section du rapport. Vous verrez un sommaire au début puis en dessous, ligne par ligne, le type de service Recherche d'emploi–Ateliers avec une liste de services assurés pour ce type de services.

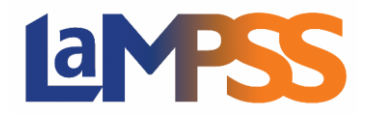

# RAPPORTS POUR L'INSCRIPTION À UN SERVICE Pour les utilisateurs *externes* du LaMPSS

| Nombre total de ser<br>(période v | vices terminés<br>isée) | Nombre total de participants ayant<br>terminé les interventions<br>(période visée)                                                                                                    | Nombre total de participants<br>uniques<br>(période visée) | Nombre total de<br>(NOU) | participants uniques<br>/. pér. act.) |
|-----------------------------------|-------------------------|----------------------------------------------------------------------------------------------------|------------------------------------------------------------|--------------------------|---------------------------------------|
| 6                                 |                         | 19                                                                                                    | 16                                                         |                          | 14                                    |
| Type de services (gr              | oupés)                  |                                                                                                    |                                                            | Nombre total de<br>(péri | participants uniques<br>ode visée)    |
| RechercheD'Emploi-                | Ateliers                |                                                                                                    |                                                            |                          | 16                                    |
| Type de service                   | Nom                     | du service                                                                                                    | Date de début                                              | Date de fin              | Participants                          |
| RechercheD'Emploi-A               | teliers                 | approximate Training                                                                                                    |                                                            |                          | 4                                     |
| RechercheD'Emploi-A               | teliers                 | and the second second se | 10 mag (1000)                                              | 10 mag (100)             | 7                                     |
| RechercheD'Emploi–A               | teliers                 | cannot be frequences                                                                                                    | 11 Tage 1999                                               | 1 may 1000               | 1                                     |
| RechercheD'Emploi-A               | teliers                 | Tables of Second                                                                                                    | the state of the state                                     | 10 May 1999              | 1                                     |
| RechercheD'Emploi-A               | teliers                 | from the local sectors.                                                                                                    | 10 may 1000                                                | 10 may 1000              | 3                                     |
|                                   |                         |                                                                                                    |                                                            |                          | 2                                     |

La prochaine section du rapport est Groupe – Services continus. Vous verrez encore une fois un sommaire au début puis en dessous, ligne par ligne, le type de service Recherche d'emploi-Ateliers avec une liste de services assurés pour ce type de services.

| roupe – Services continus (Participants inscrits et ayant terminé leur participation) |                                                                                    |                                                            |                                                           |  |  |  |  |  |  |
|---------------------------------------------------------------------------------------|------------------------------------------------------------------------------------|------------------------------------------------------------|-----------------------------------------------------------|--|--|--|--|--|--|
|                                                                                       | Nombre total de participants ayant<br>terminé les interventions<br>(période visée) | Nombre total de participants<br>uniques<br>(période visée) | Nombre total de participants uniques<br>(NOUV. pér. act.) |  |  |  |  |  |  |
|                                                                                       |                                                                                    | 0                                                          | 0                                                         |  |  |  |  |  |  |
| Aucunes données disponibles                                                           |                                                                                    |                                                            |                                                           |  |  |  |  |  |  |

La section finale du rapport est celle des Services individuels. La section fournit un sommaire des services individuels assurés durant la période du rapport pour l'entente ou les ententes indiquées.

Comme pour les autres sections, la section Type de services montre une ligne pour chaque type de service de même qu'une liste des services assurés pour chaque type.

| Services individuels (Participa                         | nts inscrits et ayant terminé les interventions) |                                            |                                                            |                                                              |
|---------------------------------------------------------|--------------------------------------------------|--------------------------------------------|------------------------------------------------------------|--------------------------------------------------------------|
| Type de services (groupés)                              |                                                  | Nombre total de visites<br>(période visée) | Nombre total de participants<br>uniques<br>(période visée) | Nombre total de<br>participants uniques<br>(NOUV. pér. act.) |
| RechercheD'Emploi–<br>InterventionIndividuelle          |                                                  | 1                                          | 1                                                          | 0                                                            |
| ExpérienceDeTravail–<br>AccompagnementEnMilieuDeTravail |                                                  | 1                                          | 1                                                          | 1                                                            |
| Type de service                                         | Nom du service                                   | Visites<br>(période visée)                 | Nombre de participants<br>uniques<br>(période visée)       | Nombre de<br>participants uniques<br>(NOUV. pér. act.)       |
| RechercheD'Emploi–<br>InterventionIndividuelle          | at hard setting of 18                            | 1                                          | 1                                                          | 0                                                            |
| ExpérienceDeTravail–<br>AccompagnementEnMilieuDeTravail | C.P. Smitheline Sense, N. W.                     | 1                                          | 1                                                          | 1                                                            |

### Rapport détaillé sur les activités d'inscription à un service

Ce rapport peut servir à trouver des données plus détaillées sur certains services et participants.

#### Paramètres

Il existe plusieurs paramètres pour configurer le Rapport détaillé sur les activités d'inscription à un service. Voici les paramètres :

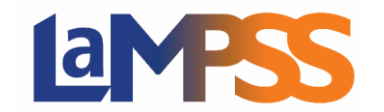

- Identifiant du service Produit par le système
- Type de service
- Formule du service
- Personne-ressource Le nom indiqué dans les Détails du service.
- Date du service, Du/Au
- Statut du participant
- État du service
- **Rapport de responsabilisation** Une liste des ententes avec votre organisme; vous y verrez l'identifiant d'entente, les dates de début et de fin, et le programme (ministère/secteur).

Les seuls paramètres nécessaires sont Date du service, Du et Date sur service, Au.

| IO A SCOTA                                 | ₹.                         |                       |             | lames |
|--------------------------------------------|----------------------------|-----------------------|-------------|-------|
| OUVELLE-ÉCOSSI                             | CANADA                     |                       |             |       |
|                                            |                            |                       |             | Aid   |
| us avez ouvert une session ave<br>Personne | c l'identifiant            | agissant comme        |             |       |
| reisonn                                    | e-ressource de l'organisme |                       |             |       |
| entifiant du service:                      |                            | Type de service:      | - Choisir - | P -   |
| rmule de service:                          | - Choisir -                | Personne-ressource:   | - Choisir - | P -   |
| te du service – Du:                        | 31                         | Date du service – Au: | 31          |       |
|                                            | - Choisir -                | État du service:      | - Choisir - | P -   |
| atut du participant:                       |                            |                       |             |       |

Quand vous saisissez l'Identifiant de service, les dates de début et de fin du service sont nécessaires, mais les autres paramètres seront ignorés.

#### Exemple de rapport

Dans le présent exemple, le rapport couvre la période du 1<sup>er</sup> août au 30 septembre 2020 pour une série d'ententes. Les paramètres choisis figurent en haut du rapport.

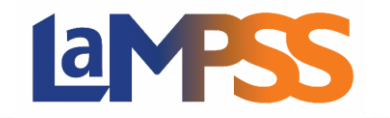

## RAPPORTS POUR L'INSCRIPTION À UN SERVICE Pour les utilisateurs *externes* du LaMPSS

| 14 <                      | 1 of 1 🕨 🕅                                                    | Find   1                                       | Vext 🛃 •     | · ③                |                    |        |           |                                  |   |  |
|---------------------------|---------------------------------------------------------------|------------------------------------------------|--------------|--------------------|--------------------|--------|-----------|----------------------------------|---|--|
|                           | Rapport détaillé sur les activités d'inscription à un service |                                                |              |                    |                    |        |           |                                  |   |  |
| Org                       | Organisme : Formule de service :                              |                                                |              |                    |                    |        |           |                                  |   |  |
| Per                       | sonne-ressource :                                             |                                                |              | État du servi      | ce :               |        |           |                                  | N |  |
| Ide                       | ntifiant du service :                                         |                                                |              | Rapport de r       | esponsabilisa      | tion : |           |                                  | 2 |  |
| Pér                       | iode d'offre du service : 08 Jan 2                            | 020 Au:                                        |              | Statut du par      | ticipant :         |        |           |                                  |   |  |
| Тур                       | e de service :                                                |                                                |              |                    |                    |        |           |                                  |   |  |
|                           |                                                               |                                                |              |                    |                    |        |           |                                  |   |  |
| ldentifiant<br>du service | Nom du service                                                | Type de service                                | Formule      | Personne-ressource | Date du<br>service | Heure  | État      | Rapport de<br>responsabilisation |   |  |
| ⊞ 1318                    | 1000                                                          | Évaluation–<br>OrientationProfessionnelle      | Individuelle |                    |                    |        | Terminé.e |                                  | ~ |  |
| <b>⊞</b> 1320             |                                                               | RechercheD'Emploi–<br>InterventionIndividuelle | Individuelle |                    |                    |        | Terminé.e |                                  |   |  |

Tout dépendant des paramètres choisis, le rapport peut afficher un seul service ou une liste de services.

Pour chaque service, vous pouvez ouvrir la ligne pour voir une liste des participants inscrits au service.

Pour chaque participant, quand il existe des renseignements supplémentaires sur le participant, vous pourrez aussi ouvrir l'entrée et voir ces renseignements.